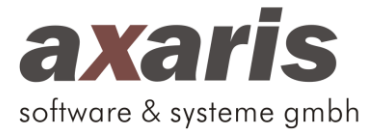

## Inhaltsverzeichnis

| 1. | Vorbereitung                                               | . 1 |
|----|------------------------------------------------------------|-----|
|    | 1.1. Neuanlage des extrax-Unterordners "connectPVSService" | . 1 |
| 2. | Download                                                   | . 1 |
| 3. | Installation                                               | . 2 |
| 4. | Einrichtung                                                | . 2 |
| 5. | Support                                                    | . 3 |

## 1. Vorbereitung

Zum reibungslosen Einsatz von extrax muss gegebenenfalls (abhängig vom PVS) am Server der Datenbank in der Praxis der Dienst "connectPVSService" installiert werden. Dieser ist erforderlich, um eine Schattenkopie der PVS-Datenbank zu erstellen. Die Einrichtung wird nachfolgend erklärt.

#### 1.1. Neuanlage des extrax-Unterordners "connectPVSService"

Bitte öffnen Sie den Windows-Explorer (rechte Maustaste auf "Start" und Auswahl von "Windows-Explorer Öffnen"). Bitte wählen Sie das extrax-Verzeichnis auf Ihrem lokalen Datenträger C aus (z. B. C:\extrax2). Sollten sich der Ordner dort nicht befinden, ist es möglich, dass bei Ihrer Installation ein anderes Laufwerk verwendet wurde. Bitte klären Sie ggf. mit Ihren zuständigen Technikern den Installationspfad von extrax ab.

Bitte wechseln Sie in den extrax-Unterordner "Service" (z. B. C:\extrax2\Service). Legen Sie bitte einen neuen Ordner mit dem Namen "connectPVSService" an (z. B. C:\extrax2\Service\connectPVSService).

## 2. Download

Bitte laden Sie die ZIP-Installationsdatei unter dem nachfolgenden Download-Link herunter: <u>http://www.dpv2.de/download/connectPVSService.zip</u>

Verschieben Sie die heruntergeladene Datei nach dem erfolgreichen Download bitte in das eben angelegte Verzeichnis connectPVSService und entpacken Sie diese dort.

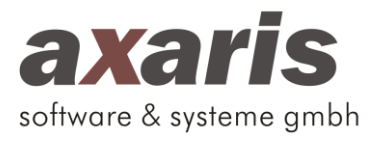

#### 3. Installation

Öffnen Sie die Kommandoebene am Server als Administrator. Dazu gehen Sie wie folgt vor: Geben Sie in der Windows-Suche den Begriff "cmd" ein. Im Folgenden erscheinen etwaige Treffer. Bitte klicken Sie den cmd-Eintrag mit der rechten Maustaste an und führen Sie dieses als Administrator aus.

Kopieren Sie den nachfolgenden Befehl über das Rechtsklick-Menü bitte in das geöffnete cmd-Fenster (sollten Sie einen abweichenden Installationspfad verwendet haben, passen Sie bitte den folgenden Befehl entsprechend an) und bestätigen diesen mit der Enter-Taste.

# sc create "axarisConnectPVS" start= demand binPath= "c:\extrax2\service\connectPVSservice\connectPVSService.exe" obj= LocalSystem

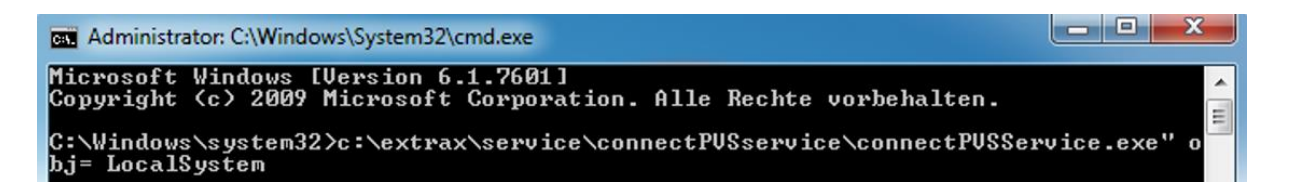

Nachdem der Befehl ausgeführt worden ist, erhalten Sie eine entsprechende Rückmeldung durch "das System "… wurde ausgeführt". Bitte schließen Sie danach das cmd-Fenster mit dem roten "X".

## 4. Einrichtung

Geben Sie in der Windows-Suche den Begriff "Dienst" ein und starten den erscheinenden Treffer. Bitte suchen Sie in der Diensteliste den eben installierten Dienst "connectPVSService". Öffnen Sie bitte die "Eigenschaften" des Dienstes über einen Rechtsklick auf den gleichnamigen Menüpunkt. Sie erhalten daraufhin eine Anzeige, in welcher Sie auf den Menüreiter "Anmelden" wechseln und bitte unter dem Auswahlpunkt "Dieses Konto" einen lokalen Administrator eintragen sollten. Sollte Ihnen dieser nicht bekannt sein, so fragen Sie bitte bei Ihrem Techniker nach.

| Algement  | Anmelden       | Wiederherstellung    | Abhängigkeiter   | 1              |
|-----------|----------------|----------------------|------------------|----------------|
| Anmelder  | n als:         |                      |                  |                |
| 🔘 Lokal   | es Systemkor   | nto                  |                  |                |
| 📃 Da      | stenaustausc   | h zwischen Dienst u  | nd Desktop zula  | ssen           |
| O Diese   | s Konto:       | Administrator        |                  | Durchsuchen    |
| Kenn      | wort:          | •••••                | ••••             |                |
| Kenni     | wort bestätige | en:                  |                  |                |
| Unterstüt | zung beim Ko   | onfigurieren der Anm | eldeoptionen für | Benutzerkonten |
|           |                |                      |                  |                |
|           |                |                      |                  |                |
|           |                |                      |                  |                |
|           |                |                      |                  |                |
|           |                |                      |                  |                |
|           |                |                      |                  |                |
|           |                |                      |                  |                |

Danach können Sie das Fenster mit "Übernehmen" und "OK" schließen und die Dienste verlassen. Die Installation ist nun abgeschlossen.

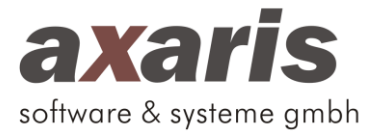

## 5. Support

Die Hotline ist zu folgenden Zeiten erreichbar.

#### Montag - Freitag von 08:00 - 17:00 Uhr

Kontaktdaten: axaris - software & systeme GmbH Max-Eyth-Weg 2 89160 Dornstadt Deutschland

Tel: +49 (731) 151 899-22 Fax: +49 (731) 151 899-21 Mail: support@axaris.de